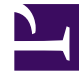

# **GENESYS**<sup>®</sup>

This PDF is generated from authoritative online content, and is provided for convenience only. This PDF cannot be used for legal purposes. For authoritative understanding of what is and is not supported, always use the online content. To copy code samples, always use the online content.

## Genesys Knowledge Center User's Guide

**Testing Screening Rules** 

4/23/2025

## Testing Screening Rules

### Requirements

Classification server must be added into the connection of Knowledge Center Cluster:

| 😝 tall System Bar   | 50.00 <b>G</b> | -    | an Aminimution           | Contractioned Logits |        |                      |          |            |                     |        |   | oriset  | 1 |
|---------------------|----------------|------|--------------------------|----------------------|--------|----------------------|----------|------------|---------------------|--------|---|---------|---|
| Home + Applications | · Application  | - 10 | -cluster-atil Properties |                      |        |                      |          |            | (P then             | 8 1444 |   | Mare To |   |
| General             |                | -    | ions                     |                      |        |                      |          |            |                     |        | - | Den con |   |
| Canactions          |                |      | lanar                    |                      | Income | <br>Canadian Pederal | Leath, 8 | famile - 8 | Taxallada           |        | _ |         |   |
| Parts               |                |      | 00.075-78                |                      |        |                      |          |            | Uninexe Trace Marks |        |   |         |   |
| Teranto             | - r            |      | 0                        |                      |        |                      |          |            | Unincum Trace Made  |        |   |         |   |
| Options             | - 1            |      |                          |                      |        |                      |          |            |                     |        |   |         |   |
| Persident           |                |      |                          |                      |        |                      |          |            |                     |        |   |         |   |
| Instruction Instru  |                |      |                          |                      |        |                      |          |            |                     |        |   |         |   |
|                     |                |      |                          |                      |        |                      |          |            |                     |        |   |         |   |
|                     |                |      |                          |                      |        |                      |          |            |                     |        |   |         |   |

#### Use Case

1. Check the screening rule.

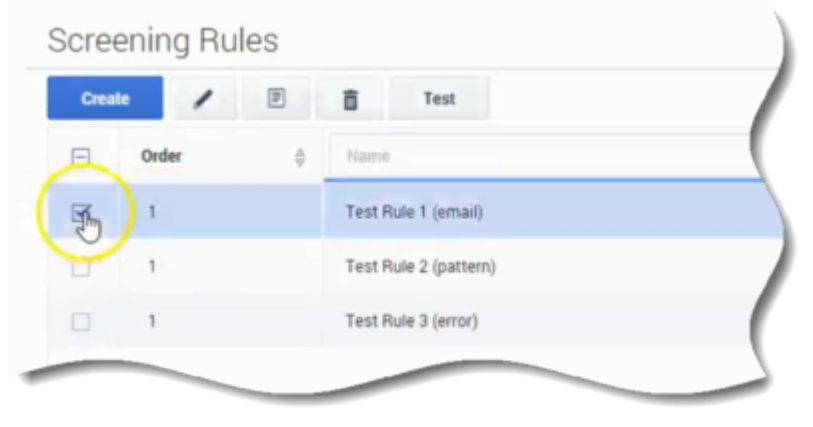

2. Click **Test** button.

| Creat | te / 17 | Test Im               |   |
|-------|---------|-----------------------|---|
| E     | Order 🔤 | Narrie                | ( |
| V     | 1       | Test Rule 1 (email)   |   |
| •     | 1       | Test Rule 2 (pattern) |   |
|       | 1       | Test Rule 3 (error)   | ( |

3. Click **Create/Edit/Delete** test message.

| + /                |                   |
|--------------------|-------------------|
| test Messages      | * Relevancy Level |
| Name A Description | Addressed to      |
|                    |                   |

- 4. Check the test message for testing with the rule.
- 5. Select the classification server.

| * Relevancy Level            |  |
|------------------------------|--|
| 15                           |  |
| Addressed to                 |  |
| customer.support@genesys.com |  |
|                              |  |
| Subject                      |  |
|                              |  |
|                              |  |
| Header                       |  |
|                              |  |
|                              |  |
| Text                         |  |
|                              |  |
|                              |  |
| Classification Server        |  |
| cis Jm                       |  |

6. Click the **Test** button.

|                              | Test |
|------------------------------|------|
| * Relevancy Level            |      |
| 15                           |      |
| Addressed to                 |      |
| customer.support@genesys.com |      |
|                              |      |
| Subject                      |      |
|                              |      |
| lleeder.                     |      |
| Header                       |      |
|                              |      |

7. Observe the results.